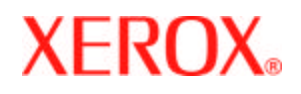

# **Remote Services Setup Guide**

701P44379 August 18, 2005

Version 50.XX

# DocuSP Remote Services

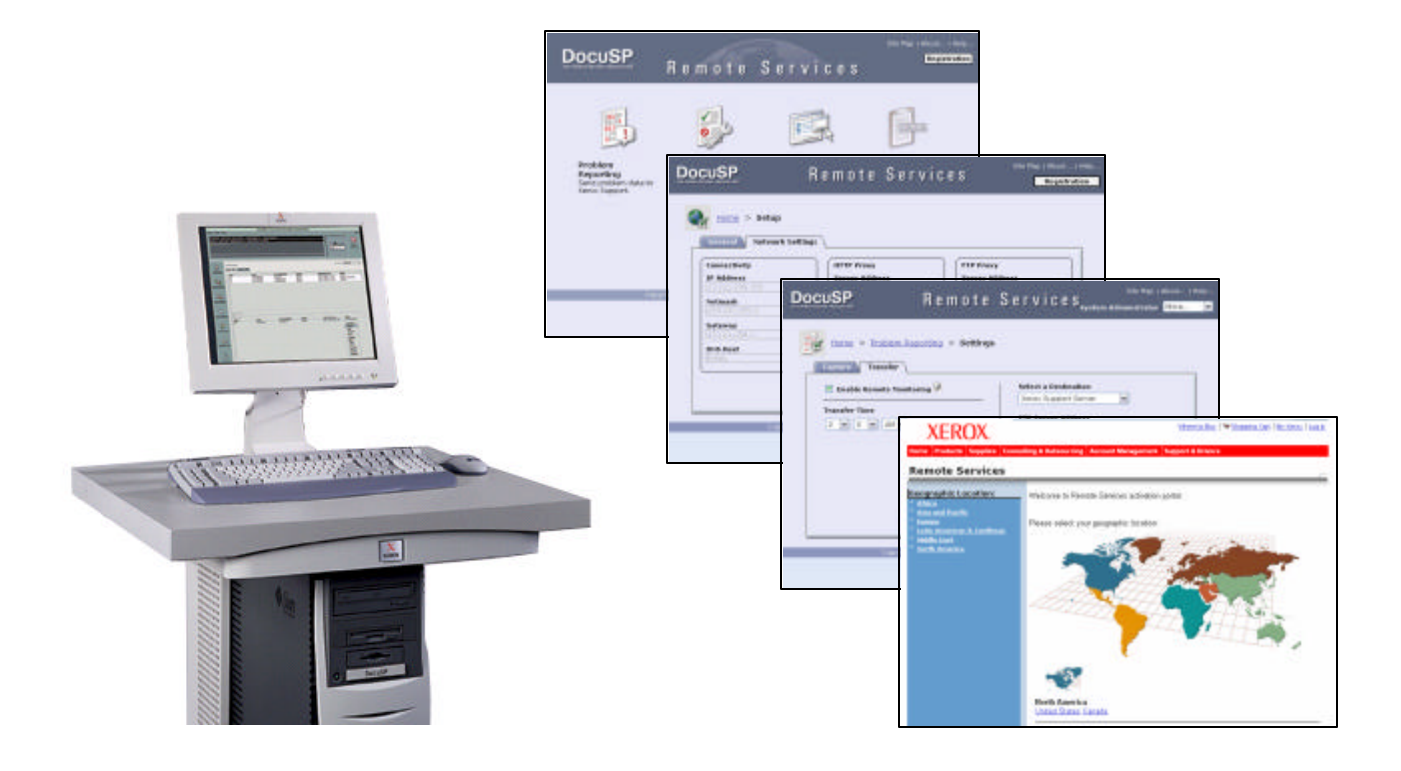

# Table Of Contents

| Section 1  | Before You Start                           | 1  |
|------------|--------------------------------------------|----|
| Section 2  | Configuring Remote Services                |    |
| Section 3  | Registration & Customer Acceptance         | 4  |
| Section 4  | Testing the Connectivity                   | 9  |
| Section 5  | Troubleshooting                            | 11 |
| Appendix A | Configuring Remote Services at Xerox Sites |    |

Prepared by: Xerox Corporation DocuSP Development 800 Phillips Road Bldg. 300 Webster, New York 14580 USA

©2005 by Xerox Corporation. All rights reserved.

Copyright protection claimed includes all forms and matters of copyrightable material and information now allowed by statutory judicial law or hereinafter granted, including without limitation, material generated from the software programs displayed on the screen such as icons, screen displays, or looks.

Printed in the United States of America.

XEROX® and all Xerox product names mentioned in this publication are trademarks of Xerox Corporation.

Other company trademarks are also acknowledged.

Changes are periodically made to this document. Changes, technical inaccuracies, and typographic errors will be corrected in subsequent editions.

### Section 1 Before You Start ...

Complete the following steps to ensure that the DocuSP DFE is configured properly for Remote Services.

- \_\_1. Ensure that the DocuSP DFE is connected to the Customer's network and not ripping or printing jobs (idle).
- \_\_\_2. Ensure that the customer has purchased an FSMA Agreement.
- \_\_3. Locate the Remote Services *Installation Worksheet* in the product installation planning document (Figure 1). Information provided by this worksheet is **critical** for setup, and includes the following:
  - IP Address assigned to the Customer's product
  - Name Service information (if applicable)
  - Proxy IP Address and Port (if applicable)
  - User Name and Password for firewall/proxy access (if applicable).

|                                                                                                    |                   | 40441 (m          |                                                                                                    |                                                |      |                       |
|----------------------------------------------------------------------------------------------------|-------------------|-------------------|----------------------------------------------------------------------------------------------------|------------------------------------------------|------|-----------------------|
| NO DOWN                                                                                                    |                   | and other sector  |                                                                                                    |                                                |      |                       |
| APIG IA.                                                                                                    | And one has been  |                   | Parties and a set of a set of  |                                                |      |                       |
|                                                                                                    |                   | With Restor Dates | 23 - C. C. C. C. C. C. C. C. C. C. C. C. C.                                                                                                    |                                                |      | Installation Worksho  |
| Getti                                                                                                    | ing ready for the |                   | Construction of the local division of the local division of the lo | nen en an ferner heren.<br>Nen er en de ferner |      | Installation workshee |
| DecuS                                                                                                    | D installation    |                   | Mainteet                                                                                                    | Adultariana -                                  |      |                       |
| Ducus                                                                                                    | op installation   |                   | Press.                                                                                                    |                                                | 8    |                       |
|                                                                                                    |                   |                   |                                                                                                    |                                                |      |                       |
|                                                                                                    |                   |                   | 182.540                                                                                                    |                                                |      |                       |
|                                                                                                    |                   |                   | interior of the state                                                                                                    |                                                |      |                       |
|                                                                                                    |                   |                   | And Designation of the local distance of the local distance of the | To make some                                   |      |                       |
|                                                                                                    |                   |                   | And and well with the same                                                                                                    |                                                |      |                       |
|                                                                                                    |                   |                   | In the second second se |                                                |      |                       |
|                                                                                                    |                   |                   | francise (respect)                                                                                                    |                                                | 14 C |                       |
|                                                                                                    |                   |                   | Late of All options (and a state                                                                                                    |                                                |      |                       |
| Transmitter in the second second second second second second second second second second second second second s |                   |                   |                                                                                                    |                                                |      |                       |
|                                                                                                    |                   |                   |                                                                                                    |                                                |      |                       |
|                                                                                                    |                   |                   |                                                                                                    |                                                |      |                       |
| Y                                                                                                    |                   |                   |                                                                                                    |                                                |      |                       |
| ~                                                                                                    |                   | -                 |                                                                                                    |                                                |      |                       |
|                                                                                                    |                   | - 12              | 20,00                                                                                                    | CONTRACTOR OF LOT                              |      |                       |

Figure 1 -Sample Installation Worksheet for Remote Services

\_\_4. Login as System Administrator at the DocuSP GUI. Select [Administration], and then select [Accounting...]. Select [Options...] to open the Accounting Options window (Figure 2). Ensure the options are configured for Remote Services to function properly.

| Enable —  | Logging<br>Disable<br>Enable<br>Maximum Log Size | Remote Purge  Disable  Enable Without Password  Enable With Password  New Password | —— Disable |
|-----------|--------------------------------------------------|------------------------------------------------------------------------------------|------------|
| Disable — | Automatic Export/Purge                           | Verify Password                                                                    |            |
|           | <u>O</u> K                                       | Apply Cancel Help                                                                  |            |

Figure 2 - Accounting Options Window

\_\_5. If the Customer's network uses a Name Service, ensure it is enabled in the DocuSP application.

To check DNS setup, select **[Setup: Network Configuration: DNS]** at the UI to display the DNS settings (Figure 3). Refer to the Installation Worksheet, and enter the information.

|                         | IP Configuration Method     Bastore Defaults       State IP Configuration ▼                             |
|-------------------------|----------------------------------------------------------------------------------------------------|
| [Enable DNS] is checked | Address     DHS WINS HIS/HIS+ ADS SMELTER     Connections     El Cruste DHS     Endle DHS     Endle DHS |
| Domain Name             | Demain Name     Domain Search List     Hestiname     pomentsb02                                         |
| DNS Server List         | DHS Server List                                                                                         |
|                         | QK Arefy Beset Cancel Hele                                                                              |

Figure 3 - DNS Setup Window

If a different Name Service is used, select the corresponding tab and enter the information supplied with the *Installation Worksheet*.

\_\_6. Log into DocuSP Diagnostics, and enter *dC105 System Configuration Setup*. Ensure that the information required for Remote Services to function properly has been entered (Figure 4).

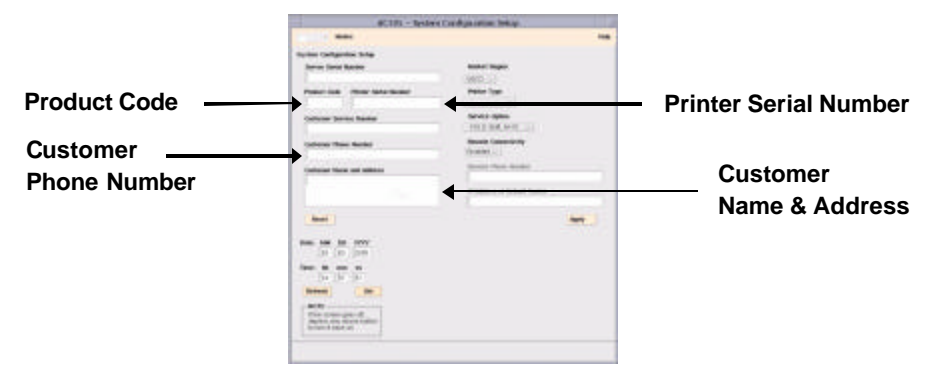

Figure 4 - dC105 System Configuration Setup

Product Code: All alpha characters must be entered as UPPERCASE.

Examples: PYW (NASG) 112 (XE/DMO)

<u>Printer (Print Engine) Serial Number</u>: Product Code must be appended to the front of the Serial Number. Do not enter spaces or dashes.

Examples: PYW123456 (NASG) 1121234567 (XE/DMO)

#### Note

For systems with a touch screen UI on the IOT, enter dC105 at the IOT UI and verify the product code and serial number.

\_\_7. Exit DocuSP Diagnostics.

#### **IMPORTANT!**

For internal Xerox locations (e.g., training centers, customer support centers), go to *Appendix A, Configuring Remote Services at Xerox Sites* at this time. Do not continue with the next section until Appendix A has been completed.

#### Section 2 Configuring Remote Services

\_\_1. To open Remote Services, move the mouse to a blank area of the workspace and press the **[Help]** key located at the upper-left corner or the keyboard. The *Remote Services Home* window is displayed (Figure 5).

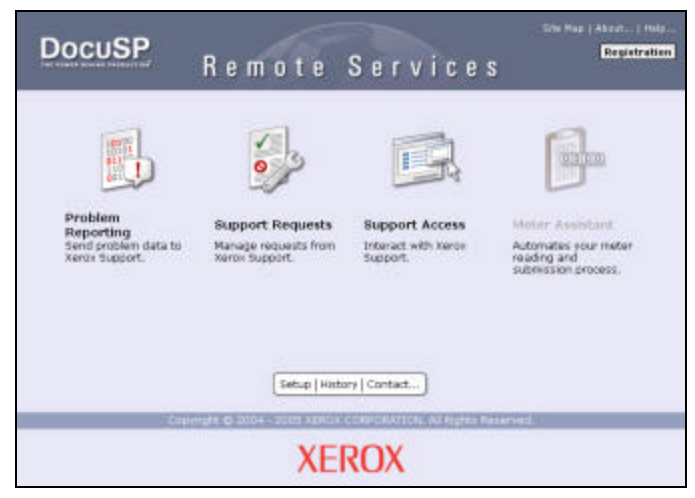

Figure 5 - Remote Services Home Window

| Note:                                                          |  |
|----------------------------------------------------------------|--|
| A short delay (~30 seconds) may occur before the window opens. |  |

- \_\_\_2. If the *Registration* window opens automatically, minimize it at this time. It is not needed until later in the procedure.
- \_\_3. Select **[Setup]** at the bottom of the *Remote Services Home* window. The *Setup* window is displayed.
- \_\_4. Confirm that the *Print Engine Serial Number* field displays the correct serial number (Figure 6). If the field does not display the correct number, enter it at this time, and then select **[Apply New Settings]**.

| DocuSP                                                                                                    | Remote             | Services                                                                                                    | the free indext. (1996).<br>Registration |                                                                                                    |
|----------------------------------------------------------------------------------------------------|--------------------|----------------------------------------------------------------------------------------------------|------------------------------------------|----------------------------------------------------------------------------------------------------|
| Security - Sector<br>Grand Control<br>Sector for a resolution<br>Problem for a resolution<br>of Security Format<br>Sector for a resolution<br>Sector for a resolution<br>Se | Apply they Satisfy | Languager Dright- Un<br>Hard ID<br>Devolt <sup>1</sup> failmarer Terrain<br>Processor Social Soci<br>Angel Devocation<br>Response Social Social<br>Social Socialization<br>Restaura Entrings | eter Induz (d)                           | <ul> <li>Print Engine Serial Numbe</li> <li>Examples:</li> <li>PYW123456 (NASG)</li> <li>1121234567 (XE/DMO)</li> </ul> |
|                                                                                                    | XE                 | ROX                                                                                                    |                                          |                                                                                                    |

Figure 6 - Checking the Serial Number

#### **IMPORTANT!**

If the correct serial number was not displayed in the *General Setup* window, access dC105 System Configuration Setup and enter the correct number at the completion of this setup procedure.

\_5. Record the Host ID and Print Engine Serial Number at this time. This information will be required at a later time if the customer decides to register Remote Services from an alternate location.

Host ID: \_\_\_\_\_ Serial Number: \_\_\_\_\_

- \_\_6. Select [Network Settings] to display the Network Settings window.
- \_\_7. Check the Remote Services Installation Worksheet from the installation planning document. If a firewall or proxy is used to access the Internet, enter the Server Address and Port of the HTTP Proxy (Figure 7). Leave these fields blank if the customer does not use a firewall or proxy.

|                | DocuSP        | Remote Serv              | vices representation   |
|----------------|---------------|--------------------------|------------------------|
|                | thoras > sees | 0<br>ark Settings        |                        |
| Server Address | 3P-Address    | Server Address           | Server Address         |
| Port           | Telmask       | Part                     | Fatt.                  |
| User Name      | Billower      | thear hadae              | Most Name              |
| Password       | 2155 Howit    | Passand                  | Parsoned               |
|                |               | Apply, New Testings (Rec | itom Settings          |
|                |               | XEROX                    | ene an Augree Annanced |

Figure 7 – HTTP Proxy Settings

- \_\_8. Check the Installation Worksheet. If a firewall/proxy is used to access the Internet and requires a User Name and Password, enter them now (Figure 7). Leave these fields blank if a firewall/proxy is not used.
- \_\_9. If changes were made on the *Network Settings* window, select **[Apply New Settings]**. Select **[Home]** to display the *Remote Services Home* Window.

#### Section 3 Registration & Customer Acceptance

| Note:                                                                                                    |
|----------------------------------------------------------------------------------------------------|
| nsure that the customer registers the Remote Services feature at this time.<br>the customer MUST accept the Terms & Conditions of the Remote Services<br>fering before the feature can be activated. If desired, the customer may<br>gister Remote Services from any Internet-connected computer at:<br>http://www.rs.docusp.xerox.com/registration |

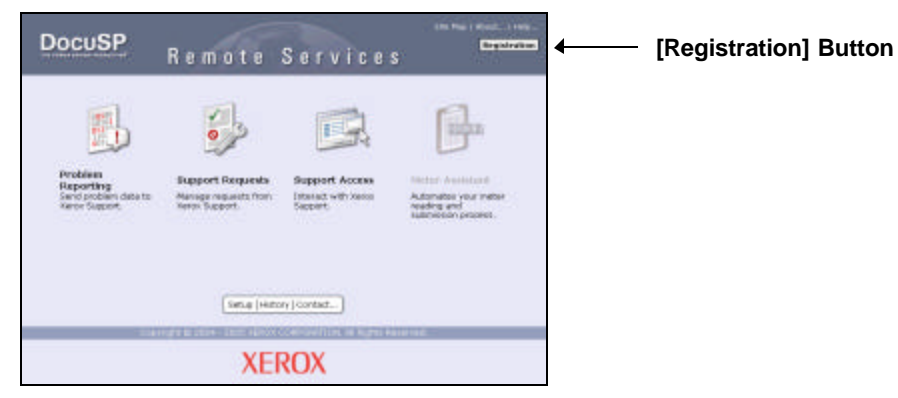

Figure 8 - Registration Button

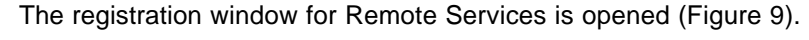

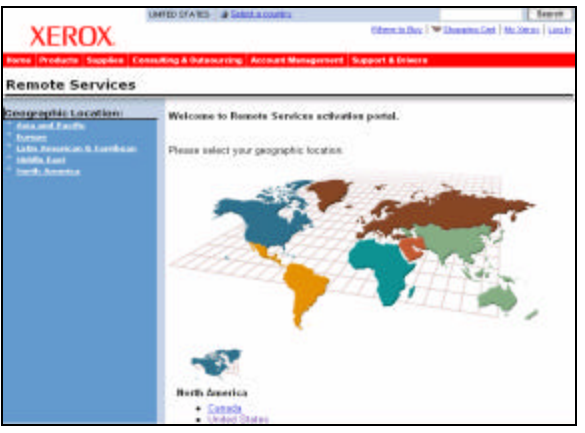

Figure 9 - Remote Services Registration Window

\_\_2. Select the customer's geographic location/country in the window. The *Customer Letter* and *Agreement Addendum* are displayed (Figure 10).

|                                                                                                    | UMIDD STATES @ Entret, a country Terret                                                                                                    |
|----------------------------------------------------------------------------------------------------|----------------------------------------------------------------------------------------------------|
| XEROX.                                                                                               | Cherchollos J W Domension I this beau 1 tout                                                                                                    |
| Borne Products Supplies C                                                                            | sensiting & Delawarring Account Management Suggest & Brivera                                                                                                    |
| Remote Services                                                                                      |                                                                                                    |
| important information:                                                                               | Dear Valued Verse Customer.                                                                                                    |
| Country Personal Income     Country Personal Income                                                  | Thank you for choosing Nation Remote Several. Narrax free emploid your system with<br>Wende Several Instance, including Autowated Remote Mentioning and Ox Densing<br>Machine Ottos Transfer.                                                                                                    |
| <ul> <li>Excellent Amerika Instance</li> <li>Instance Instance</li> <li>Instance Instance</li> </ul> | Remote Services provides the shifty for your Xerus DocuSP Print Controller to Hampert<br>the device's service and expinencing data to a Xerus support server within Xerux's fermulaed<br>envolument. Data is transported through the network surg industry standard 128-bit<br>encryption and Server Society Lavye (SSL Interpret potencia).                                                                                                    |
|                                                                                                    | The attached Remote Senices Information pack provides detailed information regarding the<br>Terrente Senices features. Please familiarize power8 with these documents.<br>If you have any spartices, advance contact the News Welcome Center.                                                                                                    |
|                                                                                                    | IMPORTANT: THE BELIZW ACCENDIN TO YOUR REFORMORER ADREEMENT<br>CONTAINED THE LICENSE TERMES AND COMENDING FOR THE DOCUME PREMITTE<br>SERVICES LICENSES DE VISION CORPORATION & YREGETING TOR DOCUME<br>INSUITE SERVICES BELICW, TOLACHERVILESSE THAT TOU HAVE RESOLUTE<br>SERVICES DELVICES BELICW, TOLACHERVILESSE THAT TOU HAVE RESOLUTE<br>WILL RECEIVE A DORY OF THE DOCUME PROVIDE SERVICES ADDRECH<br>WILL RECEIVE A DORY OF THE DOCUME PROVIDE SERVICES ADDRECH<br>DOETHER WITH AN ELECTRONIC CORPORATION OF YOUR ACCEPTANCE AND<br>RESOLUTION IF YOU DO NOT ACCEPT THE REMUTE SERVICES ADDRECH<br>TERME, YOU ARE HOT PERMITTED TO REGETER FOR DOCUME REMOTE<br>SERVICES. |

Figure 10 - Customer Letter & Agreement Addendum

- \_\_3. Ensure that the customer reads the *Customer Letter* and *Agreement Addendum* at this time.
- \_\_4. Select the customer's product from the pull-down menu (Figure 11).

| Select Products    | - Select a Product                                                                                                    | 100                                                                                   |
|--------------------|----------------------------------------------------------------------------------------------------|---------------------------------------------------------------------------------------|
| Select Senices     | <ul> <li>Problem Reporting<br/>Send disposition approximation<br/>flavour and hopping and<br/>reporting<br/>Described Software Up<br/>Bolder Asian Technic and Software<br/>New</li> </ul> | email on disardiy ta Aseron<br>Iarka conser for A Sadar<br>Ialian<br>Ialian<br>Ialian |
| Hame WORT          |                                                                                                    |                                                                                       |
| Title:             |                                                                                                    |                                                                                       |
| Telephone:         |                                                                                                    |                                                                                       |
| Companys           |                                                                                                    |                                                                                       |
| Company Street Ad  | tress                                                                                                    |                                                                                       |
| City               |                                                                                                    |                                                                                       |
| State:             |                                                                                                    |                                                                                       |
| Zipe               |                                                                                                    |                                                                                       |
| Encall Address:    |                                                                                                    |                                                                                       |
| Equipment Hest ID: |                                                                                                    |                                                                                       |
| Mochine Serial New | dear:                                                                                                    |                                                                                       |
|                    | Banistat                                                                                                    |                                                                                       |

Figure 11 - Customer Information & Setup Selections

#### Note:

Access to an additional service (Sentinel) is provided if DocuTech 128, 155, or 180 Highlight Color is selected as the product.

- \_\_5. Select the services requested by the customer.
- \_\_6. Enter the customer information. If registering from the product UI, the Equipment Host ID and Machine Serial Number are already filled in.
- \_\_7. After all information has been entered, have the **customer** select [Register].
- \_\_8. Close the window after the registration confirmation is displayed.
- \_\_9. Select the **[Support Requests]** icon on the *Remote Services Home* window (Figure 12) to display the *Support Requests* window.

|                           | DocuSP                                               | Remote              | Services                            | Disc Top ( House ) ( House)                               |
|---------------------------|------------------------------------------------------|---------------------|-------------------------------------|-----------------------------------------------------------|
| [Support Requests] Icon — | Problem<br>Arroyani<br>Serie posteri<br>Serie Saport | Association Support | Euport Access<br>Annual with losses | Print Associate<br>Manual procession<br>Manual procession |
|                           |                                                      | (teta (teta         | ROX                                 | _                                                         |

Figure 12 - Support Requests Icon

\_\_10. Select the **[Get New]** button (Figure 13). Wait about 30 seconds before performing the next step.

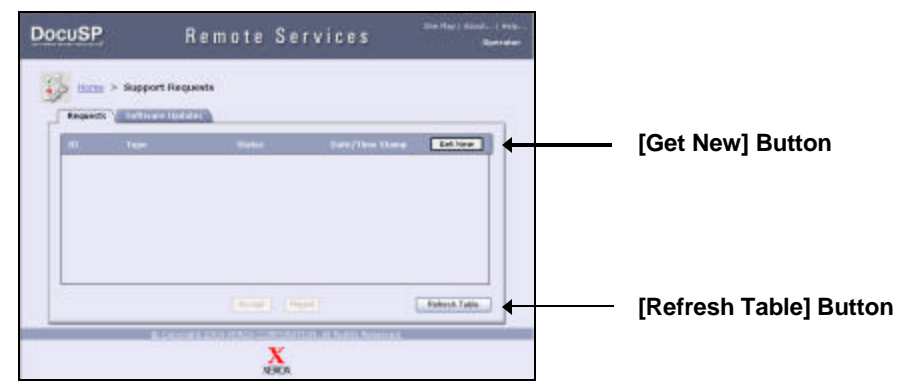

Figure 13 - Support Requests Window

\_\_11. Select the **[Refresh Table]** button to display new requests (Figure 14).

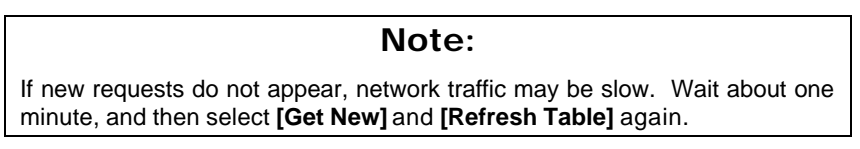

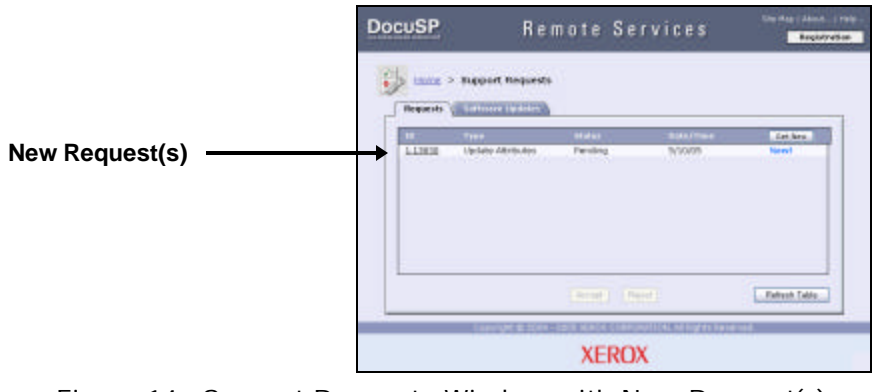

Figure 14 - Support Requests Window with New Request(s)

#### Note:

A DocuSP *License Download* request will also be displayed for new installations and version upgrades.

\_\_12. Click on the *ID* number for *Update Attributes* to open the *Support Request Details* window (Figure 15).

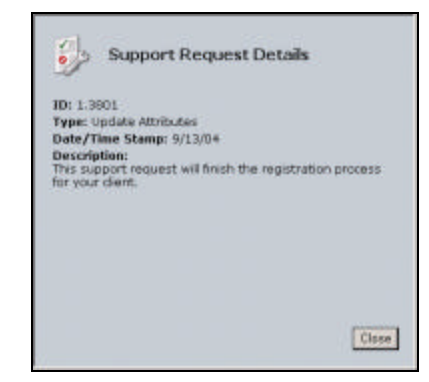

Figure 15 - Details Window (Registration)

- \_\_13. Verify that the selected *ID* number is intended to complete the registration process, and then select **[Close]**.
- \_\_\_14. Click on *Update Attributes* to highlight the row, and then select **[Accept]** to complete the registration process.
- \_\_\_15. If a *License Download* request is displayed, click on the *ID* number of the request to open the *Support Request Details* window (Figure 16).

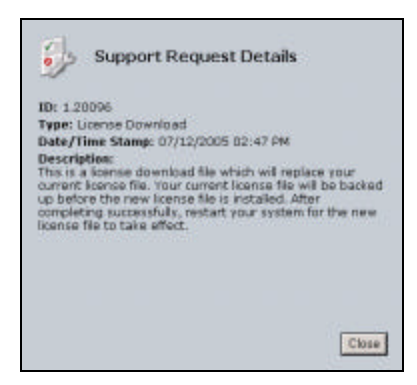

Figure 16 - Details Window (License Download)

- \_\_\_16. Verify that the selected *ID* number is intended to download a license, and then select **[Close]**.
- \_\_\_17. Click on *License Download* to highlight the row, and then select **[Accept]** to download the new DocuSP license. Note that the *Status* of the request changes from *Pending* to *In-Progress*.
- \_\_\_18. Wait about 30 seconds, and then select **[Refresh Table]**. If the download has completed, the *Status* will change to *Completed*.

#### Note:

If the *Completed* status is not displayed, wait about one minute and then select **[Get New]** and **[Refresh Table]** again.

- \_\_\_19. Select [Setup: Restart] to restart the DocuSP application.
- \_\_\_20. After the DocuSP application appears, press the **[Help]** key on the keyboard to display the *Remote Services Home* window.

# Section 4 Testing the Connectivity

\_\_1. On the *Home* window, select the link for **[1 File Ready For Transfer]** (Figure 17). If prompted, logon as *System Administrator*.

|           | DocuSP                                                                                      | Remote                                                     | Services                                       | Sector care and                                                                                                    |
|-----------|---------------------------------------------------------------------------------------------|------------------------------------------------------------|------------------------------------------------|----------------------------------------------------------------------------------------------------|
| Link ———— | Proteins<br>Proteins<br>Die endewn far als<br>Die begenz<br>Auflich begenz zwei<br>Zustatie | Appert Requests<br>Manage research from<br>Manage research | Support Access<br>Intrast with hereo<br>Second | And the second second s |
|           |                                                                                             | XEI                                                        | ROX                                            |                                                                                                    |

Figure 17 - Test Link

\_\_2. Ensure that the test file row in the *Transfer* pop-up window is highlighted (Figure 18). Select **[Start Transfer]** to transmit the test file.

|                           | Transfer                                   |  |  |  |
|---------------------------|--------------------------------------------|--|--|--|
|                           | Data Files                                 |  |  |  |
| Test File ————            | L6Sep 1006 Mathine 9/16/04 Not Transferred |  |  |  |
|                           |                                            |  |  |  |
|                           |                                            |  |  |  |
|                           |                                            |  |  |  |
|                           |                                            |  |  |  |
| [Start Transfer] Button - | Start Transfer                             |  |  |  |
|                           | Clese Window                               |  |  |  |

Figure 18 - Highlighted Test File

A confirmation message is displayed upon successful completion of the transfer (Figure 19).

|                      | Transfer<br>Tratifier Progress                                                                               |
|----------------------|----------------------------------------------------------------------------------------------------|
| Confirmation Message | Pile Nenner cmehr_18_Ney_88_42_48_155TALLD&TA.ber.gc<br>calling the ENTR<br>Transfer Completed Successfully. |
|                      | New Captano New Transfer                                                                                     |
|                      | Clause Windows                                                                                               |

Figure 19 - Transfer Confirmation Message

#### Note:

If the confirmation message does not appear within one minute, the transfer was not successful. Refer to Section 5, Troubleshooting.

- \_\_3. Select [Close Window] to close the *Transfer* window.
- \_\_4. At this time, ask the customer for permission to enable *Remote Monitoring*. Have the customer determine an appropriate time-of-day for automatic data transfers. With customer consent, complete the remaining steps.
- \_5. Select [Settings] to display the Settings window.
- \_\_6. Select the [Transfer] tab (Figure 20).

|                | DocuSP Remote Services and Annual Services (1996)                                            |  |  |  |  |
|----------------|----------------------------------------------------------------------------------------------|--|--|--|--|
| [Transfer] Tab | tune > foutien.fotoring > Settings                                                           |  |  |  |  |
|                | Emmune Capitore Ente after Transfer                                                          |  |  |  |  |
|                | State California Faith     Control and California     Apply New Serings.     Review Serings. |  |  |  |  |
|                | XEROX                                                                                        |  |  |  |  |

Figure 20 - Transfer Tab on Settings Window

\_\_\_7. Place a check in the box for **Enable Remote Monitoring** (Figure 21).

|                               | DocuSP              | Remote               | Services                                            |
|-------------------------------|---------------------|----------------------|-----------------------------------------------------|
|                               | inte > finites      | Angasting > Settinge |                                                     |
| Enable Remote Monitoring ——   | E Saakle Senaste No | eduring 🖗            | Select a Bestination<br>(Netro Support Service (w)) |
| Transfer Time                 | Theorem Term        | 0                    | F (P) Server Address<br>FPF Share Fully<br>Reserved |
| [Apply New Settings] Button — | <b>→</b>            | Apply New Settings   | Betters Settings                                    |
|                               | XEROX               |                      |                                                     |

Figure 21 - Settings to Enable Remote Monitoring

- \_\_8. Enter the **Transfer Time** as specified by the customer (the default transfer time is 2:00 AM).
- \_\_9. Ensure that **Select a Destination** is set to *Xerox Support Server*.
- \_\_10. Select [Apply New Settings], [Home].

Remote Services is now configured and ready for use.

# Section 5 Troubleshooting

# Connectivity Problems

| Symptom                                                                                                    | Corrective Action                                                                                                    |
|----------------------------------------------------------------------------------------------------|----------------------------------------------------------------------------------------------------|
| Unable to log on as <i>Customer</i> Service Engineer.                                                                                                    | A password recognition error may prevent logon<br>as <i>Customer Service Engineer</i> . If unable to logon<br>on as CSE, logon as <i>System Administrator</i> .                                                                                                    |
| An undetermined error prevents transfer of the test file.                                                                                                    | If the customer uses DNS Name Service, ensure<br>that the information has been entered correctly. In<br>the DocuSP application, select <b>[Setup: Network</b><br><b>Configuration]</b> . Select the <b>[DNS]</b> tab. If<br>required, enter the customer's DNS information.                                                                                                    |
| When transmitting the test file, a <i>Transfer Failed</i> or <i>Transmission Error</i> message is displayed in the <i>Transfer</i> window.                                 | The system could not connect to the Internet.<br>Check <i>Network</i> Settings on the Setup window.<br>If the problem persists, check connectivity with the<br>Xerox Support server. Type the following in a<br><i>Terminal</i> window:<br><u>External Customers</u><br>/usr/sbin/ping dcs.support.xerox.com <enter><br/>Internal Xerox Sites<br/>/usr/sbin/ping xdcs test.support.xerox.com <enter></enter></enter> |
| Selecting the <b>[Help]</b> key opens<br>the Remote Services Registration<br>window. All configuration settings<br>of Remote Services have been<br>reset to default values | DocuSP application software has been upgraded.<br>Sections 2, 3, & 4 of this guide must be performed<br>again to configure and register DocuSP Remote<br>Services.                                                                                                    |

#### Appendix A Configuring Remote Services for Xerox Sites

Internal Xerox sites (training centers, customer support centers, etc.) are "behind" the Xerox firewall, and require a configuration "flag" to be set for proper operation of the Remote Services software.

When setting up Remote Services at internal Xerox sites, complete the following steps **BEFORE** starting Section 2 of this guide:

- \_\_\_\_a. At the DocuSP Controller, open a *Terminal* window and login as root.
- \_\_\_\_b. Type the following command:

#### /opt/XRXnps/XRXrs/bin/serverReconfig.sh psi <Enter>

- \_\_\_\_\_ c. Close the window when the command finishes its execution.
- \_\_\_\_\_d. Go to Section 2, Configuring Remote Services, to begin the setup procedure.

The DocuSP UI will display a web site for registering Remote Services. Please make every attempt to register from the site displayed on the UI. If it is necessary to register from another computer, **DO NOT** use the registration url shown on Page 4 of this guide (it is for registering external customers only). Internal Xerox sites must use the registration site at the following IP address: http://13.1.216.171.

If Remote Services has been installed at an internal Xerox site without this configuration flag set, the following problems will be observed:

- After a DocuSP restart, the message *Internal Server Error* is displayed when the **[Help]** key is pressed. Usually, the Remote Services window will open after a period of 1-2 minutes.
- When transferring data to the Xerox Support website, a message is displayed stating that the transfer has failed for unknown reasons.

To correct these situations, Remote Services must be re-configured using the steps shown above.

# 701P44379